# Régulateur pour installations solaires thermiques

# primos 250 SR

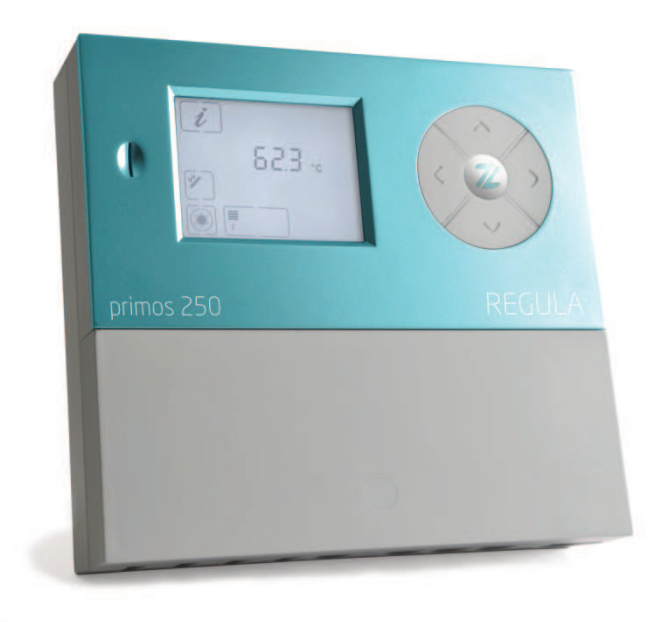

# Notice de montage et d'utilisation

Traduction française de la notice de montage et d'utilisation originale en langue allemande

Version : 1.2

Juillet 2016

#### **Règles terminologiques**

Pour faciliter la lecture de la notice de montage et d'utilisation, certains termes ont été abrégés :

- Cette notice de montage et d'utilisation est désignée ci-après Notice.
- Le régulateur primos 250 SR est désigné ci-après Régulateur.
- L'installation solaire thermique est désignée ci-après Installation solaire.
- Les modules de fonction Prozeda librement définissables avec entrées et sorties sélectionnables sont désignés ci-après régulateurs multifonctions (MFR).
- La société Prozeda GmbH est désignée ci-après le fabricant.

#### Déclaration de conformité

Ce produit a été fabriqué et contrôlé conformément aux directives CE et porte, par conséquent, le marquage CE.

La présente notice a pour but de vous aider à utiliser le régulateur correctement, en toute sécurité et de façon économique.

#### Groupe cible

Cette notice s'adresse aux personnes qui effectuent les opérations suivantes :

- montage du régulateur
- branchement du régulateur
- mise en service du régulateur
- réglage du régulateur
- entretien de l'installation solaire
- dépannage du régulateur et de l'installation solaire
- élimination du régulateur lorsqu'il est usagé.

Ces personnes doivent avoir les connaissances et les capacités suivantes :

- Savoir effectuer les branchements électriques
- Connaître le fonctionnement hydraulique des installations solaires
- Connaître les prescriptions locales applicables et être capables de les appliquer.

Ces personnes doivent avoir pris connaissance des indications de cette notice et les avoir comprises.

#### Mise à disposition de cette notice d'utilisation

Cette notice fait partie du régulateur. Conservez cette notice pour qu'elle soit toujours facilement accessible. Si vous remettez le régulateur à un tiers, vous devez également lui remettre cette notice.

Si vous perdez cette notice ou si elle est devenue illisible, vous pouvez demander un nouvel exemplaire au fabricant.

#### Repéres dans le texte

Certains passages de cette notice sont signalés par des repères. Vous pouvez ainsi facilement reconnaître s'il s'agit :

de texte normal,

- "Menu", "Commande de menu", "Noms de touches",
- d'énumérations et
- > des étapes d'une opération.

1

Les passages précédés de ce symbole vous donnent des explications pour assurer une utilisation économique du régulateur.

#### Repères dans le texte pour les signalements de dangers

Cette notice comporte différentes catégories de signalements de dangers :

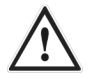

#### DANGER

Les indications précédées du mot DANGER signalent une situation dangereuse qui provoque de graves blessures ou entraîne la mort.

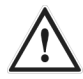

#### **AVERTISSEMENT**

Les indications précédées du mot AVERTISSEMENT vous signalent une situation dangereuse qui peut éventuellement provoquer de graves blessures ou entraîner la mort.

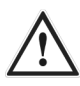

#### PRUDENCE

Les indications précédées du mot PRUDENCE vous signalent une situation pouvant provoquer des blessures légères ou moyennement graves.

# Repères dans le texte pour les consignes relatives aux dangers matériels et aux risques de pollution

#### ATTENTION

Ces indications signalent une situation pouvant entraîner des dégâts matériels ou une pollution de l'environnement.

# Sommaire

| 1    | Sécurité                                                         | 6  |
|------|------------------------------------------------------------------|----|
| 1.1  | Utilisation conforme                                             | 6  |
| 1.2  | Consignes de sécurité de base                                    | 6  |
| 2    | Description du régulateur                                        | 8  |
| 2.1  | Vue d'ensemble                                                   | 8  |
| 3    | Monter le régulateur                                             | 9  |
| 3.1  | Retirer le cache bornes                                          | 10 |
| 3.2  | Fixez le régulateur                                              | 11 |
| 4    | Brancher le régulateur                                           | 12 |
| 4.1  | Brancher les câbles sur le régulateur                            | 12 |
| 4.2  | Brancher le régulateur sur l'alimentation électrique             | 14 |
| 4.3  | Brancher la sonde thermique                                      | 14 |
| 5    | Affectation des bornes aux composants de l'installation          | 15 |
| 6    | Utiliser le régulateur                                           | 18 |
| 6.1  | Description des éléments d'affichage                             | 18 |
| 6.2  | Utiliser les touches de commande                                 | 20 |
| 7    | Afficher et modifier les valeurs dans les menus.                 | 22 |
| 7.1  | Afficher les valeurs dans le menu "Info"                         | 22 |
| 7.2  | Afficher et modifier les valeurs dans le menu "Programmer"       | 23 |
| 7.3  | Commander les sorties de commande dans le menu "Mode manuel"     | 26 |
| 7.4  | Afficher et modifier les valeurs dans le menu "Réglages de base" | 26 |
| 8    | Régler les fonctions de régulation                               | 31 |
| 8.1  | Régler le principe de charge                                     | 31 |
| 8.2  | Régler la commande de la pompe                                   | 31 |
| 8.3  | Régler la fonction "Collecteur tubulaire"                        | 34 |
| 9    | Régler les régulateurs multifonctions (MFR)                      | 35 |
| 9.1  | Régler la fonction "Refroidir"                                   | 35 |
| 9.2  | Régler la fonction "Chauffer"                                    | 36 |
| 9.3  | Régler la fonction "Régulateur différentiel de température"      | 36 |
| 10   | Régler les fonctions de protection                               | 37 |
| 10.1 | Régler la fonction "Protection du collecteur"                    | 37 |
| 10.2 | Pronction "Protection du ballon"                                 | 38 |
| 10.3 | B Fonction "Protection de l'installation"                        | 38 |
| 10.4 | Régler la fonction "Refroidissement retour"                      | 38 |
| 10.5 | Régler la fonction "Drain-Back"                                  | 39 |
| 10.6 | Régler la fonction "Protection contre le gel"                    | 40 |
| 11   | Mesurer le rendement énergétique                                 | 40 |
| 11.1 | Affichage du débit                                               | 40 |

| 11.2 | 2 Régler la mesure du rendement énergétique  | 41 |
|------|----------------------------------------------|----|
| 12   | Rétablir le réglage par défaut               |    |
| 13   | Relier le régulateur avec d'autres appareils |    |
| 14   | Anomalies                                    |    |
| 14.1 | I Anomalies avec message d'anomalie          | 43 |
| 14.2 | 2 Anomalies sans message d'anomalie          | 45 |
| 15   | Caractéristiques techniques                  |    |
| 16   | Tableau des résistances                      |    |
| 17   | Accessoires                                  |    |
| 18   | Jeter le régulateur lorsqu'il est usagé      |    |

# 1 Sécurité

Vous trouverez dans ce chapitre les informations suivantes :

- sur l'utilisation conforme et
- sur l'utilisation sécuritaire du régulateur.

Veuillez lire ce chapitre attentivement avant de monter, brancher ou utiliser le régulateur.

#### 1.1 Utilisation conforme

Le régulateur sert à surveiller et à commander une installation solaire thermique.

L'utilisation conforme implique les conditions suivantes :

- Utilisez le régulateur exclusivement dans des locaux secs d'habitations, d'entreprises commerciales et d'ateliers professionnels.
- Utilisez exclusivement les prises de branchement des capteurs du fabricant.
- Utilisez l'interface RS485 (ProBusX) uniquement pour brancher d'autres appareils de la marque Prozeda.

L'utilisation conforme suppose également le respect de toutes les informations figurant dans cette notice, notamment le respect des consignes de sécurité.

Toute autre utilisation ou toute utilisation dépassant ce cadre est considérée non conforme et risque d'entraîner des dégâts matériels ou des blessures corporelles et l'annulation de la garantie.

L'utilisation du régulateur n'est pas conforme notamment dans les cas suivants :

- si vous effectuez des modifications arbitraires sur l'appareil
- si vous utilisez le régulateur dans un environnement humide ou détrempé.

Le fabricant ne pourra nullement être tenu responsable de dommages résultant d'une utilisation non conforme.

#### 1.2 Consignes de sécurité de base

Ce paragraphe donne des consignes de sécurité essentielles à l'utilisation du régulateur. Vous trouverez des consignes de sécurité supplémentaires à certaines manipulations et procédures au début de chaque paragraphe concerné.

#### Eviter le risque d'explosion

• N'utilisez jamais l'appareil dans un environnement à risques d'explosion.

#### Eviter le danger de mort par électrocution.

- Assurez-vous que les réglementations applicables sur le lieu d'utilisation sont respectées.
- Effectuez toutes les opérations sur le régulateur uniquement lorsqu'il est hors tension.
- Assurez-vous que les branchements de la partie très basse tension ne sont pas inversés avec les branchements de l'alimentation électrique.
- Une fois les opérations de montage terminées, remettez le cache bornes et fixez la vis de verrouillage avec un tournevis.
- Assurez-vous que la prise électrique du régulateur puisse être débranchée du secteur de façon externe en cas de besoin.
- Assurez-vous que tous les câbles sont sécurisés par un collier de fixation.
- Utilisez l'appareil uniquement s'il est en parfait état.

#### Eviter le risque d'incendie

• Montez le régulateur sur un support non combustible.

#### Eviter le risque de brûlure

- Procédez aux opérations de montage sur l'installation solaire uniquement lorsque celle-ci est refroidie.
- L'eau utilisée peut atteindre une température très élevée. Procédez aux réglages du régulateur avec grande minutie.
- Après avoir effectué les réglages, prélevez des échantillons d'eau et vérifiez-les avec un thermomètre adapté.

#### Eviter les dégâts matériels

- Si le régulateur est abîmé, il peut générer des dysfonctionnements de l'installation et abîmer ses composants. Utilisez le régulateur uniquement s'il est en parfait état.
- Montez le régulateur en respectant la classe de protection. Vous trouverez des explications à ce sujet dans le chapitre *Caractéristiques techniques* à partir de la page 47.
- Assurez-vous qu'aucune humidité ne puisse pénétrer dans le régulateur.
- Si de l'humidité parvient dans le régulateur, débranchez le régulateur de l'alimentation électrique.
- Assurez-vous que la température ambiante maximale autorisée n'est pas dépassée. Vous trouverez des explications à ce sujet dans le chapitre *Caractéristiques techniques* à partir de la page 47.
- Assurez-vous que tous les composants devant être raccordés aux sorties de commande sont adaptés pour une tension de fonctionnement de 230 V/50 Hz.

- Faire fonctionner l'installation en mode "Manuel" pendant un bref instant et uniquement à des fins de test.
- Les câbles des sondes et des capteurs doivent être posés séparément des câbles de 230 V.
- Utilisez exclusivement les prises de branchement des capteurs du fabricant.

## 2 Description du régulateur

Le régulateur sert à surveiller et à commander une installation solaire thermique. Le régulateur permet de régler l'installation selon les conditions locales et les nécessités de l'utilisateur. Il permet en outre d'exécuter des fonctions de protection de l'installation.

#### 2.1 Vue d'ensemble

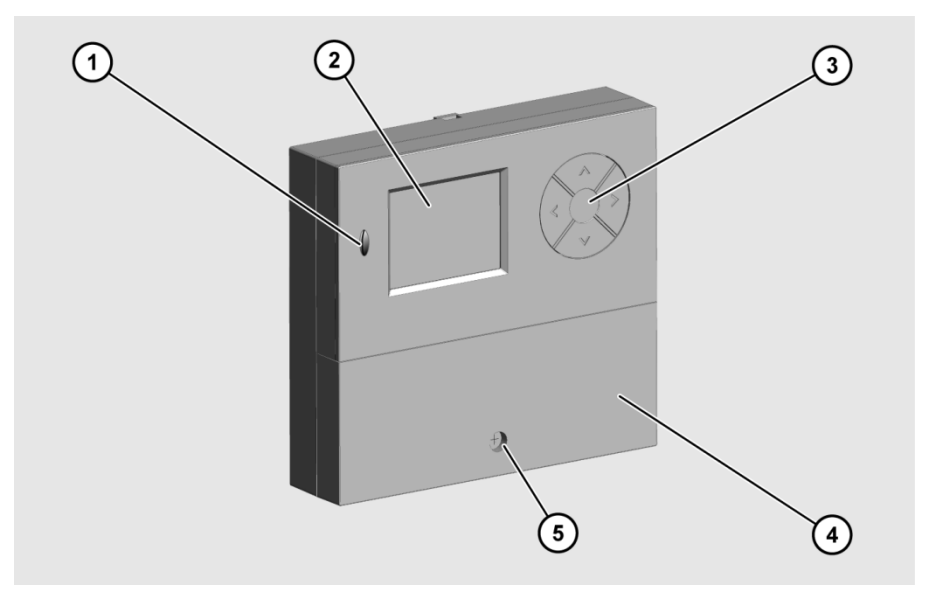

- 1 Interface carte Micro SD
- 2 Ecran
- ③ Touches de commande
- ④ Cache bornes
- 5 Vis de verrouillage

Sur l'écran (2) s'affichent les menus de contrôle et de commande de l'installation solaire. Les touches de commande (3) vous permettent d'afficher et de modifier les paramètres. Pour remplacer des données, le régulateur est doté d'une interface carte Micro SD (1).

## 3 Monter le régulateur

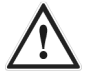

#### DANGER

Blessures mortelles par explosion ou feu.

- N'utilisez jamais le régulateur dans un environnement à risques d'explosion.
- > Montez le régulateur sur un support non combustible.

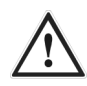

#### DANGER

Risque d'électrocution mortelle en cas d'intervention sur le régulateur ouvert.

- Avant de retirer le cache bornes, assurez-vous que le régulateur est débranché de l'alimentation électrique.
- Assurez-vous que l'alimentation électrique est sécurisée contre la remise en marche.
- > Assurez-vous que le régulateur est hors tension.
- > Revissez fermement le cache bornes une fois le travail terminé.

#### ATTENTION

Risque de détérioration et de dysfonctionnements en cas de mauvais stockage avant le branchement.

Mettez le régulateur au moins 4 heures à température ambiante avant de le brancher.

Choisissez un lieu de montage qui réponde aux conditions suivantes :

- Le lieu de montage doit être à hauteur des yeux.
- Le lieu de montage doit être à proximité du ballon et de la pompe de circulation solaire.
- Il faut avoir accès à l'alimentation électrique.
- Il faut suffisamment de place devant le régulateur pour son utilisation.
- Si vous voulez passer des câbles et des fils par le dos du régulateur, il faut suffisamment de place pour le passage des câbles.

#### 3.1 Retirer le cache bornes

- Dévissez la vis de verrouillage (1).
- > Pour retirer le cache bornes (2), tirez-le conformément à l'illustration.

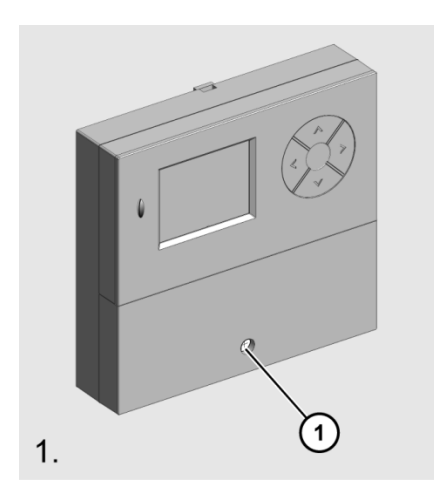

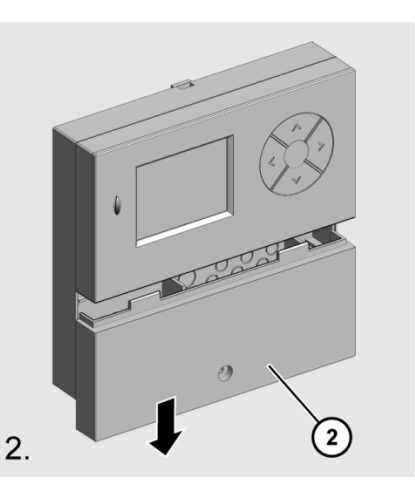

#### 3.2 Fixez le régulateur

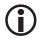

Si vous voulez passer des câbles et des fils par le dos du régulateur, vous devez le faire avant de le fixer.

#### ATTENTION

Si vous serrez trop fort les vis, vous risquez d'abîmer le boîtier du régulateur.

> Ne serrez pas les vis plus que nécessaire.

- > Pour fixer le régulateur, utilisez des vis et des chevilles adaptées.
- > Accrochez le régulateur avec le trou de serrure (1) dans la vis du haut.
- Vissez le régulateur de l'intérieur par les trous de vis du bas (2).

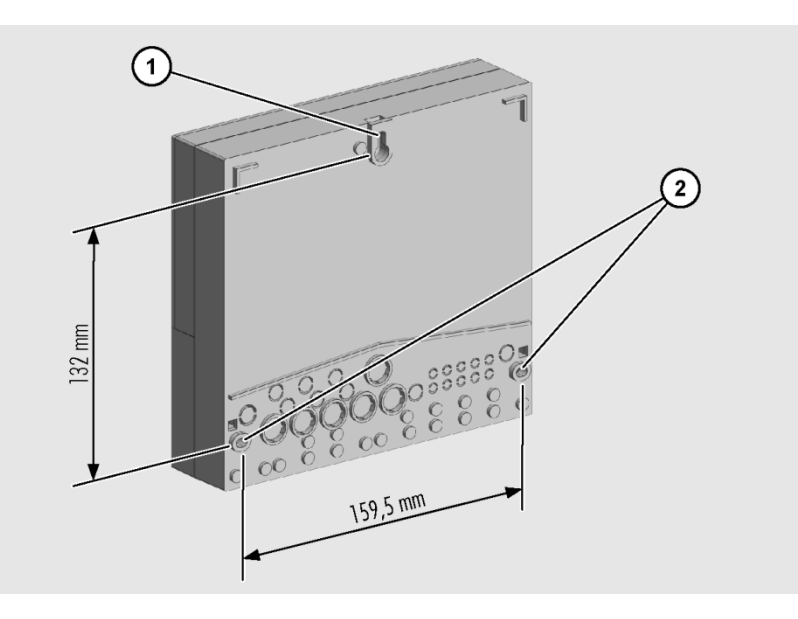

## 4 Brancher le régulateur

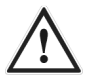

#### DANGER

Risque d'électrocution mortelle en cas d'intervention sur le régulateur ouvert.

- Avant de retirer le cache bornes, assurez-vous que le régulateur est débranché de l'alimentation électrique.
- Assurez-vous que l'alimentation électrique est sécurisée contre la remise en marche.
- > Assurez-vous que le régulateur est hors tension.
- > Revissez fermement le cache bornes une fois le travail terminé.

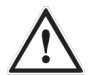

#### DANGER

Risque d'électrocution mortelle si des câbles sont arrachés.

- Assurez-vous que tous les câbles sont fixés avec des étriers à vis.
- > Assurez-vous que les câbles ne subissent aucun tirage.

#### ATTENTION

Le régulateur et l'installation solaire seraient abîmés en cas de mauvais branchement de composants.

Assurez-vous que la tension de fonctionnement des composants de l'installation est adaptée à celle du régulateur. Vous trouverez des explications à ce sujet dans le chapitre *Caractéristiques techniques* à partir de la page 47.

#### ATTENTION

Risque de détérioration et de dysfonctionnements en cas de mauvais stockage avant le branchement.

Mettez le régulateur au moins 4 heures à température ambiante avant de le brancher.

#### 4.1 Brancher les câbles sur le régulateur

- Assurez-vous que les câbles et le régulateur sont hors tension.
- Retirez le cache bornes.

Vous trouverez des informations à ce sujet dans le paragraphe *Retirez le cache bornes* à partir de la page 10.

L'illustration suivante présente les éléments importants du régulateur pour le branchement :

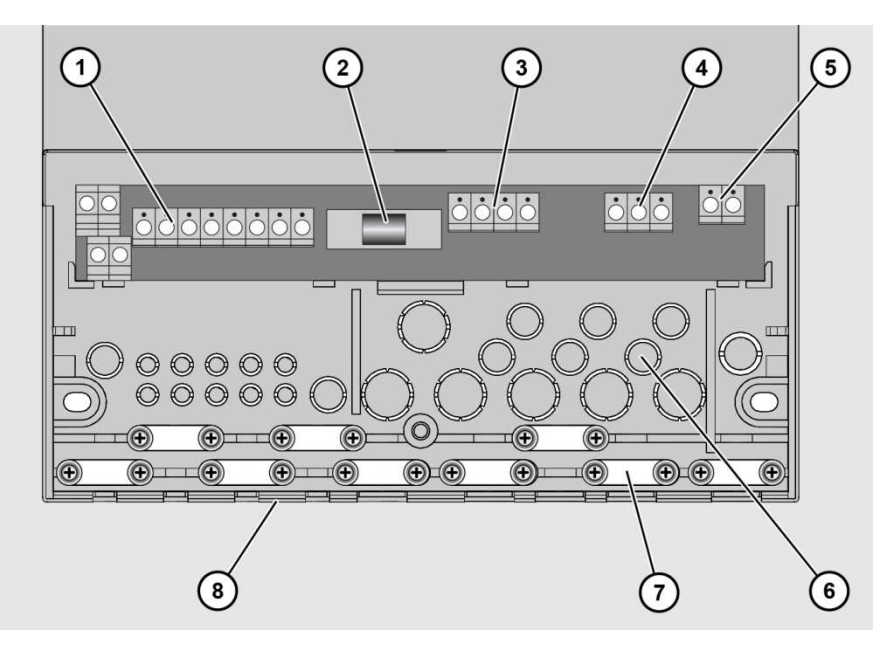

| Pos. | Description                                      |
|------|--------------------------------------------------|
| 1    | Bornes partie en très basse tension              |
| 2    | Sécurité                                         |
| 3    | Bornes partie 230 V                              |
| 4    | Bornes fil de terre                              |
| 5    | Bornes contact relais                            |
| 6    | Trous estampés pour passer les câbles au dos     |
| 7    | Etrier à vis pour fixer les câbles               |
| 8    | Trous estampés pour passer les câbles au-dessous |

> Branchez les câbles sur les bornes correspondantes.

Vous trouverez des explications pour raccorder les composants de l'installation sur les bornes correspondantes dans le paragraphe *Affectation des bornes aux composants de l'installation* à partir de la page 15.

Revissez le cache bornes.

#### 4.2 Brancher le régulateur sur l'alimentation électrique

Pour brancher sur le secteur, vous devez vous assurer que l'alimentation du secteur peut être coupée à tout moment. Si vous effectuez un branchement fixe sur le secteur, procédez de la manière suivante :

> Posez un interrupteur en dehors du régulateur.

Si vous effectuez un branchement sur le secteur avec un câble et une prise à contact de terre, procédez de la manière suivante :

> Assurez-vous que la prise à contact de terre est facilement accessible.

#### 4.3 Brancher la sonde thermique

#### ATTENTION

Risque de détérioration et de dysfonctionnement du régulateur en cas de mauvais branchement de la sonde thermique.

- Utilisez exclusivement les prises de branchement des capteurs du fabricant.
- > Pour rallonger le câble, utilisez exclusivement des câbles blindés
- Branchez la protection du câble de rallonge sur une prise PE.
- Les câbles des sondes et des capteurs doivent être posés séparément des câbles de 230 V.

Pour rallonger le câble, utilisez exclusivement des câbles avec les sections suivantes :

- jusqu'à 15 m : 2 × 0,5 mm<sup>2</sup>
- 15 à 50 m : 2 × 0,75 mm<sup>2</sup>

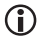

Pour brancher les sondes thermiques, vous n'avez pas à tenir compte de la polarité des deux fils.

# 4.4 Affectation des bornes aux composants de l'installation

Les branchements présentés dans le tableau suivant sont des options qui peuvent être utilisées pour tous les schémas hydrauliques :

| Borne     | Usage prévu                                                                                                    |
|-----------|----------------------------------------------------------------------------------------------------|
| S4 / S4   | Sonde thermique retour collecteur pour fonction "Mesure du rendement énergétique"                                                                                          |
| A<br>B    | Interface RS-485 (ProBusX)<br>Assurez-vous que la polarité de la prise Bus n'est pas inversée (A-A, B-B).<br>Pour le branchement, utilisez des câbles torsadés par paires. |
| HEI<br>M1 | Commande de la puissance de la pompe à haute performance (pompe HE) 1<br>HE1=Signal<br>M1=Masse<br>Alimentation du secteur 230 V de la pompe par la sortie de commande R1  |

Veuillez prendre en compte le fait que les fabricants de pompes utilisent différentes désignations pour les branchements PWM. À titre d'exemple Grundfos et Wilo :

| Dealer | Pumpenhersteller |      |  |
|--------|------------------|------|--|
| Regier | Grundfos         | Wilo |  |
| HE1    | PWM input        | PWM+ |  |
| м      | Signal ref.      | PWM- |  |

# S1 R1 S1 S2

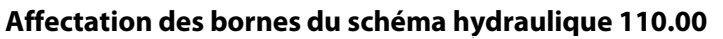

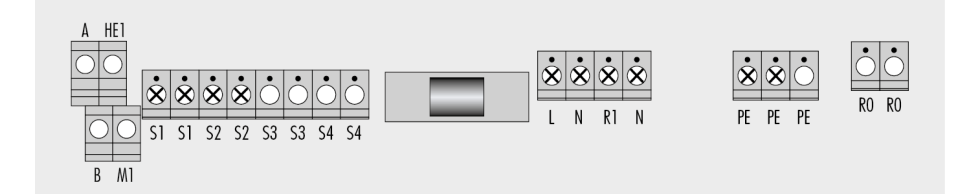

| Borne       | Usage prévu                                                                                                    |
|-------------|----------------------------------------------------------------------------------------------------|
| R1 / N / PE | Pompe de circulation solaire. Signal de commande pour HE1/M1 lorsque la pompe<br>HE est pilotée en PWM ou en en analogique. |
| S1/S1       | Sonde thermique champ collecteur                                                                                            |
| S2/S2       | Sonde thermique ballon                                                                                                    |
| (S4 / S4)   | Température au retour capteur pour option "Mesure du rendement solaire"                                                     |

#### Affectation des bornes du schéma hydraulique 000.00

Dans le schéma 000.00, vous pouvez utiliser toutes les sorties comme régulateurs multifonctions. Vous devez alors définir au moins une des trois sorties de commandes R1, R2 ou R3 comme régulateurs multifonctions.

| Borne       | Usage prévu                                                                               |
|-------------|-------------------------------------------------------------------------------------------|
| R1 / N / PE | Régulateur multifonctions sur sortie de commande R1                                       |
| RO          | Régulateur multifonctions sur sortie de commande R0 (contact de fermeture sans potentiel) |
| S1 / S1     | Option : Fonctions "Refroidir", Chauffer" ou "Régulateur différentiel de température"     |
| S2 / S2     | Option : Fonctions "Refroidir", Chauffer" ou "Régulateur différentiel de température"     |
| S3 / S3     | Option : Fonctions "Refroidir", Chauffer" ou "Régulateur différentiel de température"     |
| S4 / S4     | Option : Fonctions "Refroidir", Chauffer" ou "Régulateur différentiel de température"     |

# 5 Utiliser le régulateur

Ce chapitre vous donne une vue d'ensemble des composants des éléments d'affichage et des éléments de commande du régulateur. Sont ensuite expliquées les étapes de manipulation de base.

#### 5.1 Description des éléments d'affichage

Dans la partie supérieure de l'écran se trouve le menu principal. Il comprend les menus suivants :

| Menu principal |                                                                                                    |  |  |  |
|----------------|----------------------------------------------------------------------------------------------------|--|--|--|
| Symbole        | Description                                                                                                    |  |  |  |
| i              | <b>Menu "Info"</b><br>Afficher les valeurs de mesure et de rendement.                                                                                                    |  |  |  |
|                | <b>Menu "Programmer"</b><br>Afficher et modifier les paramètres.                                                                                                    |  |  |  |
| B              | <b>Menu "Mode manuel"</b><br>Activer et désactiver les sorties de commande à des fins de test.<br>Seul un technicien professionnel peut modifier les valeurs de ce menu. |  |  |  |
|                | <b>Menu "Réglages de base"</b><br>Afficher et modifier les réglages de base.<br>Seul un technicien professionnel peut modifier les valeurs de ce menu.                   |  |  |  |

Si vous avez sélectionné un menu, le symbole Menu (1) correspondant s'affiche. Dans la partie inférieure de l'écran s'affiche la valeur (3) avec le supplément correspondant (2) et un symbole de valeur mesurée (7). Au-dessous, il est possible d'afficher, selon la commande de menu, des informations sur l'état de fonctionnement et des messages (4–6). L'illustration suivante est un exemple de page d'écran :

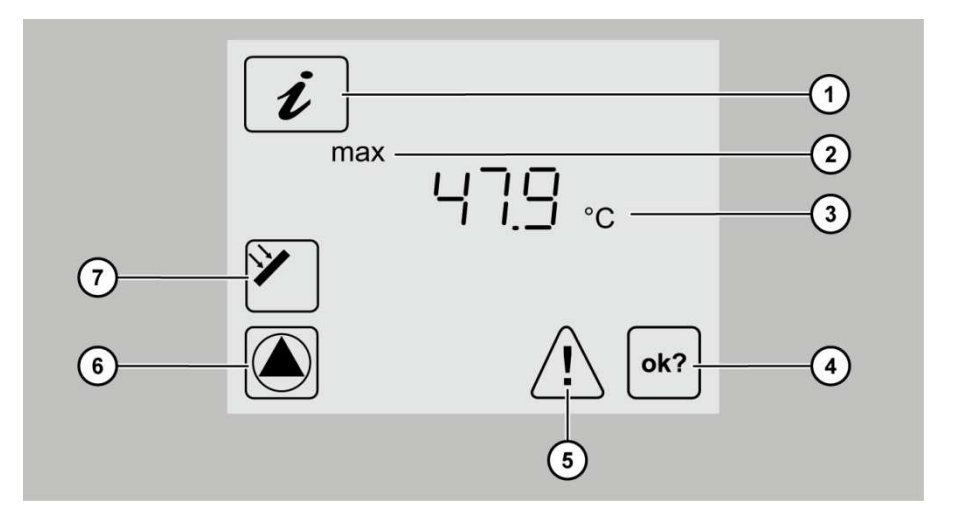

| Pos. | Description                                                       |
|------|-------------------------------------------------------------------|
| 1    | Menu actif (ici : Menu "Info")                                    |
| 2    | Supplément à la valeur affichée                                   |
| 3    | Valeur                                                            |
| 4    | Symbole OK<br>Si vous modifiez une valeur, ce symbole clignote.   |
| 5    | Symbole Anomalie<br>En cas d'anomalie, ce symbole clignote.       |
| 6    | Symbole Pompe<br>Lorsque la pompe est allumée, ce symbole tourne. |
| 7    | Symbole point de mesure (ici : collecteur)                        |

#### 5.2 Utiliser les touches de commande

Les touches de commande vous permettent de naviguer dans les menus et de modifier les valeurs. Le tableau suivant présente les fonctions des touches de commande :

| Touches de<br>commande | Fonction                                                                                                    |
|------------------------|----------------------------------------------------------------------------------------------------|
|                        | Afficher la commande de menu précédente.<br>Augmenter la valeur affichée.                                                                                                    |
|                        | Afficher la commande de menu suivante.<br>Accéder au menu sélectionné.<br>Réduire la valeur affichée.                                                                                                    |
|                        | Faire défiler le menu principal vers la droite.<br>Activer une commande de menu. La valeur affichée clignote.<br>Valider un changement de valeur.                                                                                                    |
|                        | Faire défiler le menu principal vers la gauche.<br>Supprimer l'activation d'une commande de menu. Les changements de valeurs<br>non validés ne sont pas conservés. La valeur actuelle réglée s'affiche.<br>Retourner dans le menu principal.<br>Pour les messages d'anomalie : couper le signal d'alarme sonore. |

#### Naviguer dans les menus

- $\succ$  Pour passer au menu principal, sélectionnez  $\leq$  .
- $\succ$  Sélectionnez le menu souhaité avec  $\leq$  ou  $\geq$  .

Le symbole du menu souhaité clignote.

- $\succ$  Pour afficher les différents points de menu, sélectionnez  $\checkmark$  ou  $\land$  .
- ➢ Pour quitter le menu, sélectionnez ≤.

#### **Modifier la valeur**

> Pour activer la commande de menu affichée, sélectionnez > .

La valeur clignote.

- Pour augmenter la valeur, sélectionnez A.
- Pour réduire la valeur, sélectionnez V.
- $\succ$  Pour ne pas conserver la saisie, sélectionnez  $\leq$  .

La valeur cesse de clignoter. La valeur actuelle réglée s'affiche.

Pour valider la saisie, sélectionnez >.

La valeur cesse de clignoter. Le symbole OK s'affiche.

> Pour ne pas conserver la saisie, sélectionnez <

La valeur actuelle réglée s'affiche.

Pour valider de nouveau la saisie, sélectionnez >.

Le symbole OK ne s'affiche plus. Votre saisie est validée.

Si vous appuyez une fois sur les touches ∧ ou ∨, la valeur augmente ou diminue progressivement. Si vous maintenez ces touches enfoncées, la valeur augmente ou diminue continuellement.

# 6 Afficher et modifier les valeurs dans les menus.

Ce chapitre présente une vue d'ensemble des menus et des commandes de menus.

#### 6.1 Afficher les valeurs dans le menu "Info"

# i

Le menu "Info" vous permet d'afficher les valeurs de mesure et de rendement. Vous pouvez remettre les valeurs qui sont marquées d'une "ד dans la colonne "Reset".

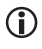

Selon les fonctions supplémentaires qui sont activées, il se peut que les valeurs ne soient pas toutes affichées.

| Menu "Info" |              |                                                                                                    |       |
|-------------|--------------|----------------------------------------------------------------------------------------------------|-------|
| Exemple     | Symbole      | Description                                                                                                    | Reset |
| 75 ℃        | <b>*</b>     | Température actuelle champ collecteur                                                                                                    | _     |
| min. 12 °C  | <b>*</b>     | Température minimale champ collecteur                                                                                                    | ×     |
| max. 105 °C | <b>*</b>     | Température maximale champ collecteur                                                                                                    | ×     |
| 52 ℃        | Į.           | Température actuelle ballon                                                                                                    | -     |
| min. 40 °C  | Į.           | Température minimale ballon                                                                                                    | ×     |
| max. 67 °C  |              | Température maximale ballon                                                                                                    | ×     |
| 60 ℃        | Ĩ <b>V</b> ℝ | Température actuelle retour collecteur                                                                                                    | -     |
| 60 °C       |              | Fonctions "Chauffer", "Refroidir", "Régulateur<br>différentiel de température" d'un régulateur<br>multifonctions (ici : R1)<br>Sonde de la course (ici : S3) | _     |

Afficher et modifier les valeurs dans les menus.

| 35 ℃    |     | Fonctions "Chauffer", "Refroidir", "Régulateur<br>différentiel de température" d'un régulateur<br>multifonctions (ici : R1)<br>Sonde de la partie basse (ici : S4) | -       |
|---------|-----|----------------------------------------------------------------------------------------------------|---------|
| 5℃      |     | Sonde de protection contre le gel (ici : sonde S1)                                                                                                    | _       |
| 1234 h  | Д   | Heures de fonctionnement pour la charge                                                                                                    | à0h     |
| 927 kWh | ∏ ® | Rendement énergétique du ballon                                                                                                    | à 0 kWh |

Pour remettre une valeur, procédez de la façon suivante :

➤ Sélectionnez >.

Le symbole OK s'affiche.

➤ Validez avec ➤.

La valeur est remise.

#### 6.2 Afficher et modifier les valeurs dans le menu "Programmer"

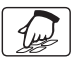

Le menu "Programmer" vous permet d'afficher et de modifier des paramètres. Dans la colonne "Réglages actuelles", vous pouvez saisir vos réglages.

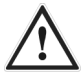

#### AVERTISSEMENT

Risque de brûlure avec de l'eau très chaude en cas de mauvais réglages.

- Procédez aux réglages du régulateur avec grande minutie.
- Après avoir effectué les réglages, prélevez des échantillons d'eau et vérifiez-les avec un thermomètre adapté.

#### ATTENTION

Dysfonctionnements de l'installation en cas de mauvais réglages.

Réglez uniquement les paramètres dont vous connaissez les effets.

| Menu "Programmer" |            |                                                                                                    |             |                     |                             |
|-------------------|------------|----------------------------------------------------------------------------------------------------|-------------|---------------------|-----------------------------|
| Valeur            | Symbole    | Description                                                                                                    | Zone        | Régl. par<br>défaut | Régl.<br>act.               |
| max. 65 ℃         | Į.         | Ballon : Température maximale<br>souhaitée                                                                                                    | 15–95 ℃     | 65 ℃                |                             |
| dT max 7 K        | Į.         | Ballon : différentiel pour la mise en<br>marche                                                                                                    | 3–40 K      | 7 K                 |                             |
| dT min 3 K        | Į.         | ballon : différentiel pour la mise à<br>l'arrêt                                                                                                    | 2–35 K      | 3 K                 |                             |
| min 100 %         |            | Puissance minimale de la pompe<br>avec réglage de la vitesse de<br>rotation.<br>100 % = réglage de la vitesse de<br>rotation OFF.                                                                                                    | 30–100 %    | 100 %               |                             |
| min 40 °C         | *          | Température cible du collecteur<br>Uniquement si, dans le menu<br>"Réglage de base", le principe de<br>charge "Température cible" est<br>activé.                                                                                                    | 15–85 ℃     | 40 °C               |                             |
| 13:21             | $\bigcirc$ | Heure actuelle                                                                                                    | 00:00–23:59 | 12:00               |                             |
| 23:03:11          |            | Date actuelle                                                                                                    |             |                     |                             |
|                   | R ; R y    | Les huit points de menu suivants sont valables pour les régulater<br>multifonctions R1et R4. Si, dans le menu "Réglages de base", a ét<br>sélectionné un schéma hydraulique qui permet plusieurs régulat<br>multifonctions, ces commandes de menus apparaissent plusieur |             |                     | urs<br>é<br>teurs<br>s fois |
| min/max<br>40 ℃   | Rч         | Température d'activation des<br>fonctions "Chauffer" et "Refroidir"                                                                                                    | 20–90 °C    | 40 °C               |                             |
| dT 10 K           | R Y        | Hystérèse des fonctions "Chauffer"<br>et "Refroidir"                                                                                                    | 1–30 K      | 10 K                |                             |
| max 65 ℃          | RЧ         | Température maximale Tmax de la<br>partie basse pour la fonction<br>"Régulateur différence de<br>température"                                                                                                    | 0–95 ℃      | 65 ℃                |                             |
| min 15 °C         | R Y        | Température minimale Tmin de la<br>source pour la fonction "Régulateur<br>différentiel de température"                                                                                                    | 0–95 °C     | 15 ℃                |                             |
| dT max 7 K        | RY         | Différentiel de mise en marche<br>dTmax pour la fonction "Régulateur<br>différentiel de température"                                                                                                    | 3–40 K      | 7К                  |                             |

Afficher et modifier les valeurs dans les menus.

| Menu "Programmer"              |             |                                                                                                    |             |                     |               |
|--------------------------------|-------------|----------------------------------------------------------------------------------------------------|-------------|---------------------|---------------|
| Valeur                         | Symbole     | Description                                                                                                    | Zone        | Régl. par<br>défaut | Régl.<br>act. |
| dT min 3 K                     | RY          | Différentiel de mise à l'arrêt dTmin<br>pour la fonction "Régulateur<br>différentiel de température"                                                                                                | 2–35 K      | 3 K                 |               |
| Démarrage<br>00:00<br>1 (2, 3) | C           | Fenêtre temps 1 (2, 3) : Démarrage<br>Lorsque l'heure de démarrage de la<br>première fenêtre temps est définie,<br>définissez les autres intervalles de<br>temps dans les fenêtres temps 2 et<br>3  | 00:00–23:59 | 00:00               |               |
| Stop 23:59<br>1 (2, 3)         | C           | Fenêtre temps 1 (2, 3) : Stop<br>Lorsque l'heure d'arrêt pour la<br>première fenêtre temps est définie,<br>définissez les autres intervalles de<br>temps dans les fenêtres temps 2 et<br>3          | 00:00–23:59 | 23:59               |               |
| Les comman                     | des de menu | s suivantes sont valables d'une façon <u>c</u>                                                                                                    | jénérale :  |                     |               |
| Démarrage<br>06:00<br>4        | Ч<br>(C)    | Fenêtre temps 4 : Démarrage des<br>fonctions "Collecteur tubulaire" et<br>"Drain-Back"<br>Uniquement si, pour ces fonctions,<br>la commande Heure est activée<br>dans le menu "Réglage de base".    | 00:00–23:59 | 6:00                |               |
| Stop 20:00<br>4                | ۲<br>۲      | Fenêtre temps 4 : Arrêt des<br>fonctions "Collecteur tubulaire" et<br>"Drain-Back"<br>Uniquement si, pour ces fonctions,<br>la commande Heure est activée<br>dans le menu "Réglage de base".        | 00:00–23:59 | 20:00               |               |
| Sd: 1                          |             | Désactiver la carte Micro SD<br>0 = désactivé<br>1 = activé (automatique s'il y a une<br>carte Micro SD)<br>La commande de menu s'affiche<br>s'il y a une carte Micro SD.                           | 0–1         | 0                   |               |
| Sd : L 60s                     |             | Datalogging (mémorisation des<br>données) : Fréquence logging<br>1s = secondes : Les données sont<br>écrites seconde par seconde.<br>60s = minutes : Les données sont<br>écrites minute par minute. | 1 s<br>60 s | 60 s                |               |

#### 6.3 Commander les sorties de commande dans le menu "Mode manuel"

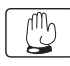

Dans le menu "Mode manuel", vous pouvez activer et désactiver les sorties de commande du régulateur à des fins de test. Pour que le régulateur puisse de nouveau fonctionner en mode automatique, vous devez quitter le mode manuel une fois les opérations de réglage terminées.

#### ATTENTION

Dysfonctionnements de l'installation en cas de mauvais réglages.

Assurez-vous que les valeurs de ce menu ne sont modifiées que par un technicien professionnel.

| Menu "Mode manuel" |                                                                                    |                   |  |  |
|--------------------|------------------------------------------------------------------------------------|-------------------|--|--|
| Symbole            | Description                                                                        | Réglages actuels  |  |  |
|                    | Activation et désactivation manuelles de la sortie de commande R1 (pompe ou vanne) | 0 = Off<br>1 = On |  |  |
|                    | Activation et désactivation manuelles de la sortie de commande R0 (pompe ou vanne) | 0 = Off<br>1 = On |  |  |

# 6.4 Afficher et modifier les valeurs dans le menu "Réglages de base"

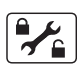

Le menu "Réglages de base" vous permet d'afficher et de modifier des réglages de base.

#### ATTENTION

Dysfonctionnements de l'installation en cas de mauvais réglages.

- Assurez-vous que les utilisateurs utilisent exclusivement le mode Utilisateur.
- Assurez-vous que les valeurs ne sont modifiées que par un technicien professionnel.

Il existe deux modes de fonctionnement :

- Mode Utilisateur
- Mode Traitement.

En mode Utilisateur, vous pouvez dans ce menu afficher des valeurs mais pas les modifier. Si le mode Utilisateur est activé, le symbole de menu est affiché avec une serrure verrouillée.

En mode Traitement, vous pouvez dans ce menu afficher et modifier les valeurs. Si le mode Traitement est activé, le symbole de menu est affiché avec une serrure ouverte. Le mode Traitement ne doit être activé que par un technicien professionnel.

 $\succ$  Pour activer le mode Traitement, appuyez simultanément sur les touches  $\checkmark$ ,  $\succ$  et  $\checkmark$ .

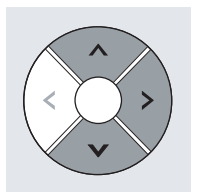

Le symbole menu s'affiche avec une serrure ouverte. Le mode Traitement est activé.

S'agissant du tableau des commandes du menu "Réglage de base", veuillez respecter les informations suivantes :

- Toutes les positions hiérarchiquement supérieures sont marquées en gras. Si ces positions ne sont pas dans votre installation, les positions suivantes ne s'affichent pas.
- Certaines positions ne s'affichent que pour certains schémas d'installation.
- Les positions qui sont marquées par une \* offrent encore d'autres possibilités de choix. Elles sont présentées à la suite du tableau.

| • | Dans la colonne ,  | .Réalages | actuels", | vous pouv | ez saisir vos | réalages. |
|---|--------------------|-----------|-----------|-----------|---------------|-----------|
|   | Dans la colonnic " | negiages  | accacis , | vous pouv | CL SUISII VOS | regiages  |

| Menu "Réglages de base" |         |                                                                                                    |                  |                     |               |
|-------------------------|---------|----------------------------------------------------------------------------------------------------|------------------|---------------------|---------------|
| Position                | Symbole | Description                                                                                                 | Zone             | Régl. par<br>défaut | Régl.<br>act. |
| P:                      |         | Schéma hydraulique. Au changement,<br>les paramètres prédéfinis sont<br>réinitialisés.                      | 110.00<br>000.00 | 110.00              |               |
| P: 4:                   |         | Principe de charge :<br>0 = Différence de température<br>1 = Température cible                              | 0–1              | 0                   |               |
| P: 5:                   | *       | Fonction "Protection collecteur"<br>0 = Off<br>1 = On<br>2 = Fonction "Drain-Back" à commande<br>temporelle | 0–3              | 0                   |               |
| P: 6:                   |         | Température protection du collecteur                                                                        | 110–150 °C       | 120 °C              |               |

| Menu "Réglages de base" |          |                                                                                                    |                                                   |                     |               |
|-------------------------|----------|----------------------------------------------------------------------------------------------------|---------------------------------------------------|---------------------|---------------|
| Position                | Symbole  | Description                                                                                                    | Zone                                              | Régl. par<br>défaut | Régl.<br>act. |
| P: 7:                   |          | Temps de fonctionnement de la<br>pompe Fonction "Drain-Back"                                                                                                    | 15–360 s                                          | 180 s               |               |
| P: 8:                   |          | Fonction "Refroidissement retour"<br>0 = Off<br>1 = On<br>Uniquement si la fonction "Protection<br>collecteur" est activée.                                       | 0–1                                               | 0                   |               |
| P: 9:                   |          | Température à laquelle le ballon est<br>refroidi au retour<br>Uniquement si les fonctions<br>"Protection collecteur" et<br>"Refroidissement retour" sont activées | 30–90 °C                                          | 40 °C               |               |
| P: 10:                  | <b>*</b> | Fonction "Collecteur tubulaire"<br>0 = Off<br>1 = à commande temporelle                                                                                           | 0–2                                               | 0                   |               |
| P: 11:                  |          | Fonction "Collecteur tubulaire" : Temps de fonctionnement de la pompe                                                                                             | 10-120 s                                          | 30 s                |               |
| P: 12:                  | (f.)     | Principe de mesure du rendement<br>énergétique<br>0 = Off<br>3 = Affichage du débit                                                                               | 0–3                                               | 0                   |               |
| P: 15:                  |          | Débit du principe de mesure<br>"Affichage du débit"<br>Unité : Litres/minute<br>Uniquement si le principe de mesure<br>"Affichage du débit" est activé.           | 0,1–<br>75 L/min<br>(par<br>échelons de<br>0,1 L) | 10,0 l              |               |
| P: 16:                  |          | Mesure du rendement énergétique :<br>Type de glycol *                                                                                                    | 0–10                                              | 0                   |               |
| P: 17:                  |          | Mesure du rendement énergétique :<br>Part de glycol                                                                                                    | 0–100 %<br>(par<br>échelons de<br>5 %)            | 50                  |               |
| P: 18:                  |          | Fonction "Protection contre le gel"<br>0 = Off<br>1 = On                                                                                                    | 0–1                                               | 0                   |               |
| P: 20:                  |          | Fonction "Protection contre le gel" :<br>Température initiale                                                                                                    | -20 – +7 °C                                       | 3℃                  |               |
| P: 21:                  | R        | Fonction MFR R1 sur la sortie de<br>commande R1<br>0 = Off<br>1 = Refroidir<br>2 = Chauffer<br>3 = Soutien du retour chauffage                                    | 0–3                                               | 0                   |               |

| Menu "Réglages de base" |         |                                                                                                    |           |                     |               |
|-------------------------|---------|----------------------------------------------------------------------------------------------------|-----------|---------------------|---------------|
| Position                | Symbole | Description                                                                                                    | Zone      | Régl. par<br>défaut | Régl.<br>act. |
| P: 22:                  |         | Sélection de la sonde de la source pour<br>MFR R1                                                                                                    | 1–4       | 3                   |               |
| P: 23:                  |         | Sélection de la sonde de la partie basse<br>pour MFR R1                                                                                                    | 1–4       | 4                   |               |
| P: 30:                  | RЧ      | Fonction MFR R4 sur la sortie de<br>commande R0<br>0 = Off<br>1 = Refroidir<br>2 = Chauffer<br>3 = Soutien du retour chauffage                                                                                                    | 0–3       | 0                   |               |
| P: 31:                  |         | Sélection de la sonde de la source pour<br>MFR R4                                                                                                    | 1–4       | 3                   |               |
| P: 32:                  |         | Sélection de la sonde de la partie basse<br>pour MFR R4                                                                                                    | 1–4       | 4                   |               |
| P: 33:                  |         | Type de pompe sur sortie de<br>commande R1 *                                                                                                    | 0–3       | 0                   |               |
| P: 35:                  |         | Gestion des paramètres<br>0 = réglage actuel du régulateur<br>1 = rétablir les réglages par défaut<br>2 = sauvegarder les paramètres du<br>régulateur sur la carte Micro SD<br>3 = charger les paramètres de la carte<br>Micro SD sur le régulateur<br>Les valeurs 2 et 3 s'affichent<br>uniquement s'il y a une carte Micro SD. | 0-3       | 0                   |               |
| P: 36:                  |         | Mise à jour du firmware<br>0 = Off<br>1 = démarrer la mise à jour<br>La commande de menu s'affiche s'il y a<br>une carte Micro SD.                                                                                                    | 0–1       | 0                   |               |
| P: 37:                  |         | Numéro d'identité du régulateur.<br>Ne modifier que si plusieurs<br>régulateurs de même type sont<br>utilisés dans le système Bus.                                                                                                    | 4130–4139 | 4130                |               |
| P: 38:                  |         | Choix de<br>0=ProBusX, pour la coopération<br>avec conexio 200<br>1=ProBus, pour la coopération<br>avec conexio 600<br>La modification est active<br>uniquement après<br>redémarrage du régulateur.                                                                                                    | 0–1       | 0                   |               |

| * Position 16 : Types de glycols |                      |           |               |  |
|----------------------------------|----------------------|-----------|---------------|--|
| Sélection                        | Signification        | Sélection | Signification |  |
| 0                                | Anro                 | 6         | Tyfocor L5.5  |  |
| 1                                | llexan E, Glythermin | 7         | Dowcal 10     |  |
| 2                                | Antifrogen L         | 8         | Dowcal 20     |  |
| 3                                | Antifrogen N         | 9         | Dowcal N      |  |
| 4                                | llexan E             | 10        | Tyfocor LS    |  |
| 5                                | llexan P             |           |               |  |

| * Position 33 | * Position 33 : Types de pompe                                                     |  |  |  |
|---------------|------------------------------------------------------------------------------------|--|--|--|
| Sélection     | Signification                                                                      |  |  |  |
| 0             | Pompe standard, fonctionne avec du courant alternatif (pompe AC)                   |  |  |  |
| 1             | Pompe haute performance (pompe HE) avec commande analogique                        |  |  |  |
| 2             | Pompe haute performance (pompe HE) avec commande PWM, caractéristique non inversée |  |  |  |
| 3             | Pompe haute performance (pompe HE) avec commande PWM, caractéristique inversée     |  |  |  |

# 7 Régler les fonctions de régulation

Les fonctions générales de régulation vous permettent de régler la charge des ballons. Vous pouvez régler les fonctions de régulation suivantes :

- Principe de charge
- Commande de la pompe
- Fonction "Collecteur tubulaire".

#### 7.1 Régler le principe de charge

Pour optimiser le rendement énergétique, vous pouvez choisir entre les principes de charge suivants :

- Principe de charge "Différence de température"
- Principe de charge "Température cible".

Vous sélectionnez le principe de charge dans le menu "Réglages de base" avec la valeur suivante :

• P:4: Principe de charge.

#### Principe de charge "Différence de température"

Avec le principe de charge "Différence de température", la pompe de circulation solaire est commandée de telle sorte que la différence de température entre le collecteur et le ballon est la plus constante possible.

#### Principe de charge "Température cible"

Avec le principe de charge "Température cible", la pompe de circulation solaire est mise en marche lorsqu'une certaine température cible est atteinte dans le collecteur.

Le menu "Programmer" vous permet de régler les paramètres suivants :

• Température cible du collecteur.

#### 7.2 Régler la commande de la pompe

Vous pouvez brancher des pompes standards et des pompes à haute performance (pompes HE). Pour celles-ci, vous pouvez régler les types de commande suivants :

- Modulation bloc 230 V (pompes standards)
- Commande analogique (pompes HE)
- Commande PWM non inversée (pompes HE)
- Commande PWM inversée (pompes HE).

Le menu "Réglages de base" vous permet de régler les paramètres suivants :

• P:33: Commande de pompe sur sortie de commande R1

Pour maintenir la température des ballons la plus constante possible, les pompes à circulation solaires peuvent être commandées avec le réglage de la vitesse de rotation. Vous pouvez régler la puissance minimale de la pompe avec un réglage de la vitesse de rotation entre 30 % et 100 %. A 100 %, le réglage de la vitesse de rotation est désactivé.

Le menu "Programmer" vous permet de régler les paramètres suivants :

• Puissance minimale de la pompe avec réglage de la vitesse de rotation.

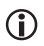

Les sorties de commande R1 et R2 activent uniquement l'alimentation de la pompe. Elles ne sont pas commandées par la vitesse de rotation. Leur durée de mise en marche minimale est de 5 secondes.

#### Réglage pour la modulation de la pompe

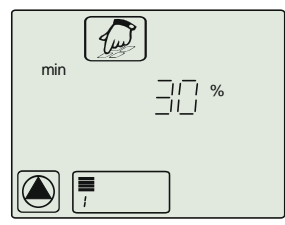

Puissance minimale de la pompe lorsqu'elle est modulée.

#### Commander les pompes HE avec un signal analogique

S'agissant de la commande de la pompe avec signal analogique, le régulateur émet un signal analogique de 0–10 V sur les bornes HE1 et HE2.

Définitions pour la tension de sortie (U) :

- Pompe éteinte : 0,5 V < U < 1,0 V
- Réglage de la vitesse de rotation : Caractéristique linéaire 3 V < U < 10 V (pour une puissance de pompe minimale de 30 %)

Le diagramme suivant présente la courbe de puissance de la commande de la pompe avec signal analogique.

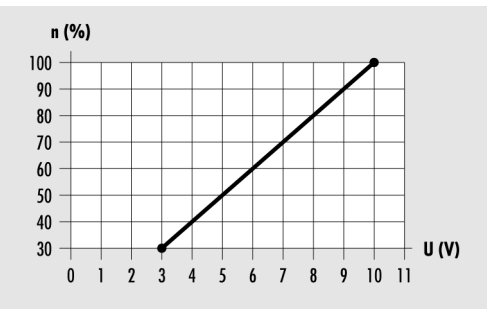

n (%) – Puissance de la pompe

U (V) – Tension de sortie

#### Commander les pompes HE avec un signal PWM

S'agissant de la commande de la pompe avec signal PWM, le régulateur émet un signal PWM sur les bornes HE1 et HE2 (signal à modulation de largeur d'impulsion). Le signal PWM émis peut être normal (non inversé) ou inversé.

S'agissant de la commande de la pompe avec signal PWM non inversé, la vitesse de rotation de consigne de la pompe (0–100 %) correspond au signal PWM (0–100 %). Le diagramme suivant présente la courbe de puissance de la commande de la pompe avec signal PWM non inversé.

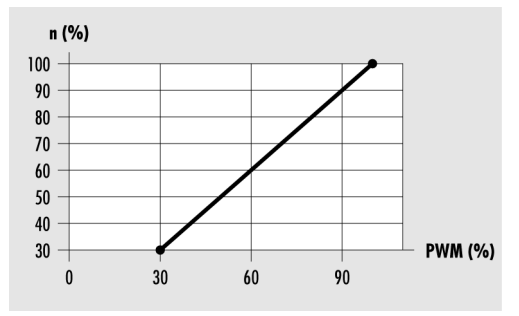

n (%) – Vitesse de rotation de consigne de la pompe PWM (%) – Signal PWM non inversé

S'agissant de la commande de la pompe avec signal PWM inversé, la vitesse de rotation de consigne de la pompe (0–100 %) correspond au signal PWM (100-0 %). Le diagramme suivant présente la courbe de puissance de la commande de la pompe avec un signal PWM inversé avec une puissance minimale de 30 %.

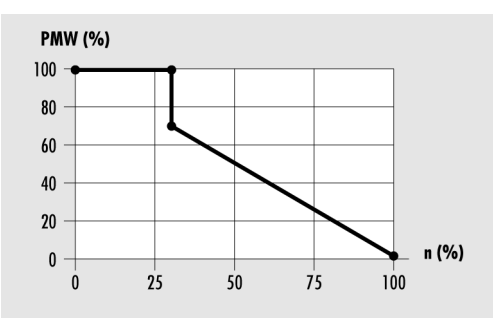

PWM (%) – Signal PWM inversé n (%) – Vitesse de rotation de la pompe émise par le régulateur

#### 7.3 Régler la fonction "Collecteur tubulaire"

Si l'installation solaire est dotée de collecteurs tubulaires, vous devez activer cette fonction.

Vous sélectionnez le mode de commande dans le menu "Réglages de base" avec la valeur suivante :

- P:10: Fonction "Collecteur tubulaire".
  - à commande temporelle

#### à commande temporelle

Vous pouvez régler une fenêtre temps et un temps de fonctionnement de la pompe. Dans la fenêtre temps, la pompe de circulation solaire se met en marche à une certaine fréquence pour la durée de fonctionnement de la pompe qui a été réglée.

Le menu "Réglages de base" vous permet de régler les paramètres suivants :

• P:11: Fonction "Collecteur tubulaire" : Temps de fonctionnement de la pompe.

Le menu "Programmer" vous permet de régler les paramètres suivants :

- Fenêtre temps 4 : Démarrage des fonctions "Collecteur tubulaire" ou "Drain-Back"
- Fenêtre temps 4 : Arrêt des fonctions "Collecteur tubulaire" et "Drain-Back".

# 8 Régler les régulateurs multifonctions (MFR)

Selon le schéma hydraulique, vous pouvez utiliser les sorties de commande R0 et R1 comme régulateurs multifonctions (MFR). Celles-ci peuvent être réglées indépendamment des fonctions de base du régulateur.

Vous pouvez affecter les fonctions suivantes aux régulateurs multifonctions :

- Fonction "Refroidir"
- Fonction "Chauffer"
- Fonction "Régulateur différentiel de température"
- Vous pouvez régler les paramètres des régulateurs multifonctions dans le menu "Réglages de base" avec les valeurs P:21: à P:32: . Les réglages sont expliqués cidessous à l'appui de l'exemple du régulateur multifonctions R1.

#### 8.1 Régler la fonction "Refroidir"

Avec la fonction "Refroidir", la sortie de commande du régulateur multifonctions est activée dès que la température d'activation réglée est dépassée. En-deçà de la limite inférieure de la marge de température réglée (hystérèse), la sortie de commande du régulateur multifonctions se coupe.

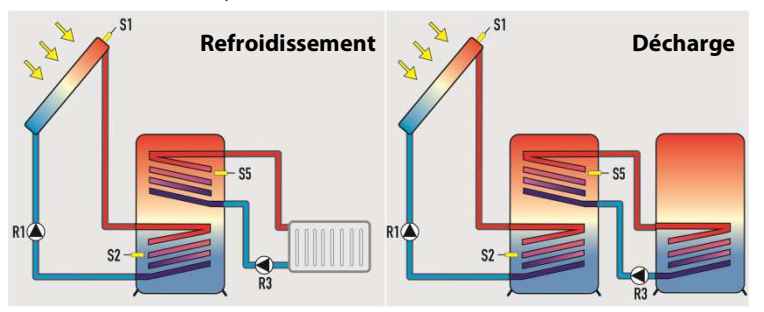

Le menu "Réglages de base" vous permet de régler les paramètres suivants :

- P:21: Fonction MFR R1 sur la sortie de commande R1
- P:22: Sélection de la sonde de la source pour MFR R1.

Le menu "Programmer" vous permet de régler les paramètres suivants :

- Température d'activation des fonctions "Chauffer" et "Refroidir"
- Hystérèse des fonctions "Chauffer" et "Refroidir"
- Fenêtre temps 1 (2, 3) : Démarrage
- Fenêtre temps 1 (2, 3) : Stop.

#### 8.2 Régler la fonction "Chauffer"

Avec la fonction "Chauffer", la sortie de commande du régulateur multifonctions est activée dès que la température est inférieure à la température d'activation réglée. Si la limite supérieure de la marge de température réglée (hystérèse) est dépassée, la sortie de commande du régulateur multifonctions se coupe.

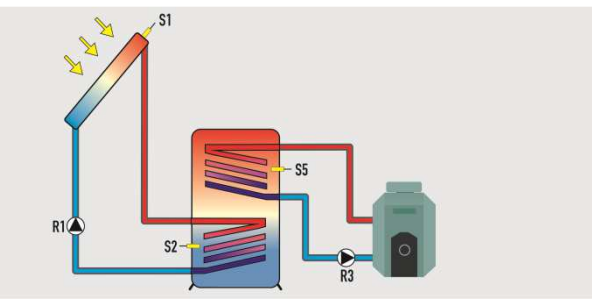

Le menu "Réglages de base" vous permet de régler les paramètres suivants :

- P:21: Fonction MFR R1 sur la sortie de commande R1
- P:22: Sélection de la sonde de la source pour MFR R1.

Le menu "Programmer" vous permet de régler les paramètres suivants :

- Température d'activation des fonctions "Chauffer" et "Refroidir"
- Hystérèse des fonctions "Chauffer" et "Refroidir"
- Fenêtre temps 1 (2, 3) : Démarrage
- Fenêtre temps 1 (2, 3) : Stop.

#### 8.3 Régler la fonction "Régulateur différentiel de température"

Pour la fonction "Régulateur différentiel de température", il y a un point de mesure sur la source et un autre sur la partie basse. Si la différence entre les températures des deux points de mesure dépasse une valeur définie, la sortie de commande du régulateur multifonctions est activée.

En outre, il est possible de régler une température minimale sur la source et une température maximale sur la partie basse. Si la température maximale est dépassée ou si la température minimale n'est pas atteinte, la sortie de commande du régulateur multifonctions se coupe.

Le menu "Réglages de base" vous permet de régler les paramètres suivants :

- P:21: Fonction MFR R3 sur la sortie de commande R1
- P:22: Sélection de la sonde pour la source pour MFR R1
- P:23: Sélection de la sonde de la partie basse pour MFR R1.

Le menu "Programmer" vous permet de régler les paramètres suivants :

- Température maximale Tmax de la partie basse pour la fonction "Régulateur différentiel de température"
- Température minimale Tmin de la source pour la fonction "Régulateur différentiel de température"
- Différentiel pour la mise en marche dTmax pour la fonction "Régulateur différentiel de température"
- Différentiel pour la mise à l'arrêt dTmin pour la fonction "Régulateur différentiel de température"
- Fenêtre temps 1 (2, 3) : Démarrage
- Fenêtre temps 1 (2, 3) : Stop.

## 9 Régler les fonctions de protection

Pour protéger l'installation solaire contre le gel ou la surchauffe, le régulateur est doté des fonctions de protection suivantes :

- Fonction "Protection collecteur"
- Fonction "Protection du ballon"
- Fonction "Protection de l'installation"
- Fonction "Refroidissement retour"
- Fonction "Drain-Back"
- Fonction "Protection contre le gel".

#### 9.1 Régler la fonction "Protection du collecteur"

Cette fonction protège le champ collecteur contre la surchauffe. Si la température de protection du collecteur réglée est dépassée, la pompe de circulation solaire se met en marche. La pompe fonctionne jusqu'à ce que la température limite dans le ballon (95 °C) soit atteinte. Ce qui se produit indépendamment de la température maximale réglée du ballon.

Si la température du champ collecteur est au dessous de la température du champ collecteur réglée de 10 °C, la pompe de circulation solaire s'éteint. L'installation fonctionne encore en mode normal.

Le menu "Réglages de base" vous permet de régler les paramètres suivants :

- P:5: Fonction "Protection collecteur"
- P:6: Température protection du collecteur.

#### 9.2 Fonction "Protection du ballon"

Si un schéma hydraulique est utilisé avec deux ballons, la fonction "Protection du ballon" est automatiquement active et ne peut pas être modifiée.

Cette fonction protège les ballons contre la surchauffe en cas de câblage défectueux ou de défauts éventuels. Si la température limite dans un ballon (95 °C) est dépassée, toutes les sorties de commande sont désactivées. Le ballon ne se remplit plus.

Si la température dans le ballon est de nouveau au dessous de sa limite, l'installation se remet en mode normal.

#### 9.3 Fonction "Protection de l'installation"

 La fonction "Protection de l'installation" est toujours active et ne peut pas être modifiée.

Si la température du champ de collecteur dépasse la température de protection de l'installation (température de protection du collecteur + 10 °C), la fonction "Protection de l'installation" se déclenche. La pompe de circulation solaire s'éteint.

En deçà de la température de protection de l'installation, l'installation se remet sur la fonction "Protection du collecteur". En deçà de la température de protection du collecteur, l'installation est en mode normal.

#### 9.4 Régler la fonction "Refroidissement retour"

#### ATTENTION

Risque de détérioration de l'installation solaire en cas de fonctionnement avec la fonction "Refroidissement retour" conjointement à une remise en chauffe.

Avant d'activer la fonction "Refroidissement retour", assurez-vous qu'il n'y a pas de remise en chauffe.

|   | La fonction "Refroidissement retour" ne peut être activée que si la fonction |
|---|------------------------------------------------------------------------------|
| U | "Protection collecteur" est activée.                                         |

Cette fonction protège l'installation contre la surchauffe dans la situation suivante :

- s'il n'y a pas de consommation d'eau chaude pendant une période prolongée (par exemple pendant les vacances).
- si la température de protection du collecteur est dépassée.

Si la température dans le champ collecteur est inférieure à la température dans le ballon (en général la nuit), la pompe de circulation solaire se met en marche. Ainsi, le ballon est refroidi selon une température réglée.

Le menu "Réglages de base" vous permet de régler les paramètres suivants :

- P:5: Fonction "Protection collecteur"
- P:6: Température protection du collecteur
- P:8: Fonction "Refroidissement retour"
- P:9: Température de déclenchement d'un refroidissement retour du ballon.

#### 9.5 Régler la fonction "Drain-Back"

 $(\mathbf{i})$ 

La fonction "Drain-Back" ne peut être activée que si la fonction "Refroidissement retour" est désactivée.

La fonction "Drain-Back" (retour) protège l'installation solaire contre la surchauffe et le gel. Pour cette fonction, le ballon collecteur doit être installé. Si la pompe de circulation solaire est désactivée, le fluide caloporteur revient dans le ballon collecteur. Le fluide caloporteur est refroidi ou réchauffé.

Si la pompe de circulation solaire est de nouveau activée, elle fonctionne d'abord pour la durée réglée de fonctionnement de la pompe à pleine puissance. Ensuite la pompe de circulation solaire fonctionne de nouveau en mode normal.

Le menu "Réglages de base" vous permet de régler les paramètres suivants :

- P:6: Température protection du collecteur
- P:7: Temps de fonctionnement de la pompe Fonction "Drain-Back".

Vous sélectionnez le mode de commande dans le menu "Réglages de base" avec la valeur suivante :

- P:5: Fonction "Protection collecteur"
  - Fonction "Drain-Back" à commande temporelle

#### à commande temporelle

Vous pouvez régler une fenêtre temps et une durée de fonctionnement de la pompe. Dans la fenêtre temps, la pompe de circulation solaire se met en marche à une certaine fréquence pour la durée de fonctionnement de la pompe qui a été réglée.

Le menu "Réglages de base" vous permet de régler les paramètres suivants :

- P:6: Température protection du collecteur
- P:7: Temps de fonctionnement de la pompe Fonction "Drain-Back".

Le menu "Programmer" vous permet de régler les paramètres suivants :

- Fenêtre temps 4 : Démarrage des fonctions "Collecteur tubulaire" ou "Drain-Back"
- Fenêtre temps 4 : Arrêt des fonctions "Collecteur tubulaire" et "Drain-Back".

#### 9.6 Régler la fonction "Protection contre le gel"

 La fonction "Protection contre le gel" ne peut être activée que si la fonction "Drain-Back" est désactivée.

Cette fonction protège l'installation solaire contre le gel du fluide caloporteur. En deçà de la température réglée, la pompe de circulation solaire se met en marche.

Si la température réglée est dépassée, la pompe de circulation solaire s'arrête. L'installation fonctionne encore en mode normal.

Le menu "Réglages de base" vous permet de régler les paramètres suivants :

- P:18: Fonction "Protection contre le gel"
- P:19: Fonction "Protection contre le gel" : Sélection de la sonde
- P:20: Fonction "Protection contre le gel" : Température de démarrage.

## 10 Mesurer le rendement énergétique

Le régulateur peut calculer et afficher le rendement énergétique de l'installation solaire. Il lui faut pour cela les valeurs suivantes :

- Débit
- Différence entre la température du collecteur et la température du retour du collecteur
- Type de glycol et part de glycol du fluide caloporteur.

Le rendement énergétique (kWh) est affiché dans le menu "Info" dans la commande de menu suivante :

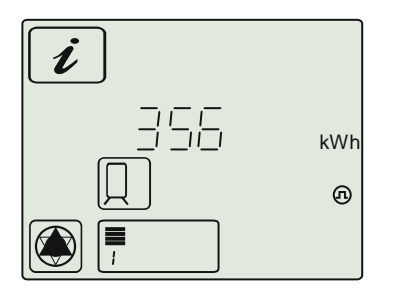

#### 10.1 Affichage du débit

Avec ce principe de mesure, le débit est mesuré une fois avec un affichage de débit (ou vanne d'équilibrage) pour une puissance de pompage de 100 %. La valeur mesurée est indiquée sur le régulateur. Le rendement énergétique est déterminé sur la base de la valeur mesurée.

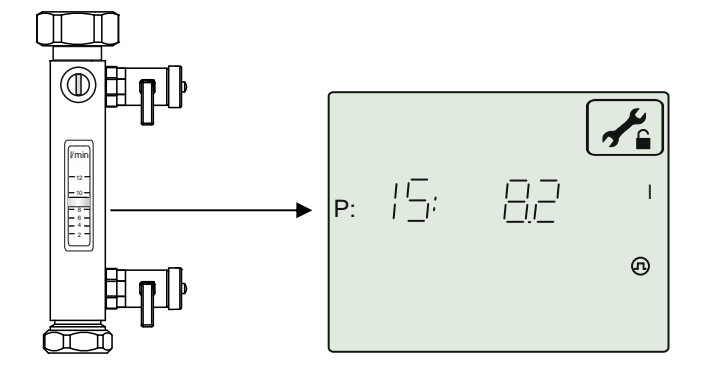

#### 10.2 Régler la mesure du rendement énergétique

Le menu "Réglages de base" vous permet de régler les paramètres suivants :

- P:12: Principe de mesure du rendement énergétique
- P:15: Débit pour le principe de mesure "Affichage du débit"
- P:16: Mesure du rendement énergétique : Type glycol
- P:17: Mesure du rendement énergétique : Part de glycol.

# 11 Rétablir le réglage par défaut

#### ATTENTION

Perte des réglages actuels en cas de rétablissement incorrect du réglage par défaut.

- Assurez-vous avant le rétablissement du réglage par défaut que les réglages actuels ne sont plus nécessaires.
- Enregistrez les réglages actuels sur une carte Micro SD avant de rétablir le réglage par défaut.

Les réglages par défaut sont des paramètres établis en usine.

Pour rétablir le réglage par défaut, sélectionnez la valeur "1" dans le menu "Réglages par défaut" dans la commande de menu "P:35: Paramètre".

Le réglage par défaut est rétabli.

# 12 Relier le régulateur avec d'autres appareils

Avec l'interface RS-485 (ProBusX), vous pouvez brancher le régulateur sur d'autres appareils. Le branchement (avec conexio 200) vous permet d'utiliser avec un PC, une tablette, un smartphone, etc. les autres fonctions suivantes :

- Afficher les données du régulateur sur un autre appareil (monitoring).
- Utiliser le régulateur depuis un autre appareil (télécommande).

Vous pouvez demander de plus amples informations à ce sujet au fabricant.

# **13 Anomalies**

#### ATTENTION

L'installation risque d'être abîmée en cas de résolution inadaptée d'un problème.

Veillez à ce que les anomalies sont traitées exclusivement par un technicien professionnel.

Il existe deux catégories d'anomalies de l'installation :

- Anomalies qui sont détectées par le régulateur et qui déclenchent un message d'anomalie
- Anomalies qui ne sont pas détectées par le régulateur et qui ne déclenchent pas de message d'anomalie

#### 13.1 Anomalies avec message d'anomalie

En cas d'anomalies avec message d'anomalie, le symbole d'anomalie clignote dans le bas de l'écran. Lorsque la fonction "Signal sonore d'avertissement" est activée, un signal sonore d'avertissement retentit.

Pour arrêter le signal sonore d'avertissement, vous devez appuyer sur le bouton de commande

Le signal sonore d'avertissement s'arrête.

#### Activer et désactiver le signal sonore d'avertissement

Vous pouvez déterminer si, en cas de messages d'anomalies, un signal sonore d'avertissement doit retentir ou non.

Pour activer le signal sonore d'avertissement, sélectionnez la valeur "1" dans le menu "Programmer" dans la commande de menu "AL".

Le signal sonore d'avertissement est activé.

Pour désactiver le signal sonore d'avertissement, sélectionnez la valeur "0" dans le menu "Programmer" dans la commande de menu "AL".

Le signal sonore d'avertissement est désactivé.

#### Afficher les messages d'anomalie

- > Pour afficher le message d'anomalie, passez au menu "Info".
- ➢ Naviguez avec les touches ✓ et ▲ jusqu'à ce que le message d'anomalie s'affiche.

Le tableau ci-dessous présente les anomalies avec message d'anomalie.

| Message d'anomalie                                    | Cause possible                                                                 | Mesure                                                                         |
|-------------------------------------------------------|--------------------------------------------------------------------------------|--------------------------------------------------------------------------------|
| i                                                     | Un câble de sonde est coupé.<br>(ici : sonde S2)                               | Assurez-vous que les câbles de<br>sonde sont intacts.                          |
| L L L L L L L L L L L L L L L L L L L                 | Une sonde est défectueuse.                                                     | Vérifiez la résistance de la<br>sonde.<br>Remplacez si nécessaire la<br>sonde. |
| <i>i</i>                                              | Un court-circuit est survenu<br>dans le câble de la sonde.<br>(ici : sonde S1) | Assurez-vous que les câbles de<br>sonde sont intacts.                          |
| Clignote                                              | Une sonde est défectueuse.                                                     | Vérifiez la résistance de la<br>sonde.<br>Remplacez si nécessaire la<br>sonde. |
| i                                                     | Une erreur est apparue dans un branchement des pompes.                         | Assurez-vous que le câblage<br>des pompes est intact.                          |
| 955 %                                                 | Une pompe est défectueuse.                                                     | Remplacez la pompe.                                                            |
|                                                       | ll y a de l'air dans l'installation.                                           | Purgez l'air de l'installation.                                                |
|                                                       | Un câble de sonde est<br>défectueux.                                           | Assurez-vous que les câbles de sonde sont intacts.                             |
| Clignoter                                             | Une sonde est défectueuse.                                                     | Vérifiez la résistance de la                                                   |
| Erreur de recirculation : pas de débit.               |                                                                                | sonde.<br>Remplacez si nécessaire la<br>sonde.                                 |
| La régulation ne démarre pas la<br>pompe dans ce cas! |                                                                                |                                                                                |

#### 13.2 Anomalies sans message d'anomalie

Le tableau ci-dessous présente les anomalies avec message d'anomalie :

| Anomalie                                                                  | Cause possible                                                           | Mesure                                                                                                    |
|---------------------------------------------------------------------------|--------------------------------------------------------------------------|----------------------------------------------------------------------------------------------------|
| Aucun affichage à l'écran.                                                | Pas de tension du secteur.                                               | Branchez le régulateur ou<br>branchez le régulateur sur<br>l'alimentation du secteur.                                                           |
|                                                                           |                                                                          | Assurez-vous que le fusible du<br>bâtiment pour le branchement<br>au secteur est activé.                                                        |
|                                                                           | Le fusible du régulateur est<br>défectueux.                              | Remplacez si nécessaire le<br>fusible du régulateur.<br>Utilisez un fusible de type 2A/T.                                                       |
|                                                                           |                                                                          | Vérifiez que les composants<br>230 V ne présentent pas de<br>court-circuit.<br>En cas de court-circuit, veuillez<br>vous adresser au fabricant. |
|                                                                           | Le régulateur est défectueux.                                            | Adressez-vous au fabricant.                                                                                                    |
| La pompe n'est pas activée.                                               | Le mode manuel est activé.                                               | Quittez le mode manuel.                                                                                                    |
|                                                                           | Les conditions de mise en<br>marche de la pompe ne sont<br>pas remplies. | Attendez que les conditions de<br>mise en marche de la pompe<br>soient remplies.                                                                |
|                                                                           | La température limite d'un<br>ballon (95 °C) a été dépassée.             | Assurez-vous que le câblage est<br>intact.<br>Assurez-vous que les<br>composants de l'installation<br>sont intacts.                             |
| Le symbole de la pompe tourne<br>alors que la pompe ne<br>fonctionne pas. | Le branchement à la pompe est<br>coupé.                                  | Assurez-vous que le<br>branchement des câbles sur la<br>pompe est intact.                                                                       |
|                                                                           | La pompe reste bloquée.                                                  | Assurez-vous que la pompe<br>fonctionne.                                                                                                    |
|                                                                           | Pas de tension à la sortie de la<br>pompe.                               | Adressez-vous au fabricant.                                                                                                    |

| Anomalie                                                                    | Cause possible                                                        | Mesure                                                                                                    |  |
|-----------------------------------------------------------------------------|-----------------------------------------------------------------------|----------------------------------------------------------------------------------------------------|--|
| L'affichage de la température<br>vacille fortement à courts<br>intervalles. | Les câbles de sonde sont posés<br>à proximité des câbles de<br>230 V. | Posez les câbles de sonde le<br>plus loin possible des câbles de<br>230 V.<br>Assurez-vous que les câbles de<br>sonde sont blindés. |  |
|                                                                             | Les rallonges des câbles de<br>sonde ne sont pas blindées.            | Assurez-vous que les câbles de<br>sonde sont blindés.                                                                               |  |
|                                                                             | Le régulateur est défectueux.                                         | Adressez-vous au fabricant.                                                                                                    |  |

# 14 Caractéristiques techniques

| Régulateur électronique autonome différentiel de température, fonctionnement permanent |                                                                                                    |  |  |  |  |
|----------------------------------------------------------------------------------------|----------------------------------------------------------------------------------------------------|--|--|--|--|
| Matériau du boîtier                                                                    | Boîtier ABS 100 % recyclable                                                                                                    |  |  |  |  |
| Dimensions Longueur x Largeur x<br>Profondeur en mm                                    | 176 × 162 × 44                                                                                                    |  |  |  |  |
| Type de protection                                                                     | IP30 selon DIN 40050, EN 60529                                                                                                    |  |  |  |  |
| Tension de service                                                                     | AC 230 volts, 50 Hz, -10 à +15 %                                                                                                    |  |  |  |  |
| Perte Standby                                                                          | 0,8 W                                                                                                    |  |  |  |  |
| Section de câble max. branchements<br>230 V                                            | 2,5 mm² à fil fin / à un fil                                                                                                    |  |  |  |  |
| Entrées S1–S4 (protégées avec varistors)                                               | pour sondes thermiques PT 1000 (1 k $\Omega$ à 0 °C)                                                                                                    |  |  |  |  |
|                                                                                        |                                                                                                    |  |  |  |  |
| Autres entrées                                                                         | VFS (Vortex Flow Sensor)<br>DFG (débitmètre rouet)                                                                                                    |  |  |  |  |
| Plage de mesure (température)                                                          | −30 °C à +250 °C                                                                                                    |  |  |  |  |
| Interfaces                                                                             | RS 485 pour ProBusX                                                                                                    |  |  |  |  |
| Sortie R1                                                                              | Relais semi-conducteur électronique (Triac)<br>avec commutateur de passage à zéro, optodécouplé,<br>230 V AC, 50 Hz,<br>min. 10 mA, max. 150 W, avec cos φ >=0,9 |  |  |  |  |
| Puissance totale de toutes les sorties                                                 | max. 150 W                                                                                                    |  |  |  |  |
| Sortie R0                                                                              | Relais, contact de fermeture sans potentiel,<br>max. 250 V AC / 1 A,<br>convient également pour la très basse tension de<br>protection                           |  |  |  |  |
| Sortie de commande de la pompe HE                                                      | Signal PWM :<br>1kHz, ViL < 0,5 V DC, ViH > 9 V DC, 10 mA max.<br>Signal analogique :<br>0+10 V DC +/- 3%, 10 mA max.                                            |  |  |  |  |
| Affichage                                                                              | Ecran LCD avec éclairage de fond                                                                                                    |  |  |  |  |
| Type 1 action                                                                          | Type 1.B et type 1.Y                                                                                                    |  |  |  |  |
| Classe de logiciel                                                                     | A                                                                                                    |  |  |  |  |
| Sécurité par fusibles                                                                  | Fusible fin 5 $\times$ 20 mm, 2 A/T (2 ampères, à action retardée)                                                                                               |  |  |  |  |
| Température ambiante                                                                   | 0 à +40 °C                                                                                                    |  |  |  |  |
| Température de stockage                                                                | −10 à +60 °C                                                                                                    |  |  |  |  |

## 15 Tableau des résistances

Le tableau ci-dessous vous permet de vérifier la fonction des sondes thermiques avec un appareil de mesure de résistance :

| Température en °C / Résistance en ohms |        |        |        |        |        |        |        |  |  |
|----------------------------------------|--------|--------|--------|--------|--------|--------|--------|--|--|
| –10 °C                                 | 0 °C   | 10 °C  | 20 °C  | 40 °C  | 60 °C  | 80 °C  | 100 °C |  |  |
| 960 Ω                                  | 1000 Ω | 1039 Ω | 1078 Ω | 1155 Ω | 1232 Ω | 1309 Ω | 1385 Ω |  |  |

## **16 Accessoires**

Accessoires disponibles pour le régulateur :

- Carte Micro SD
- Logiciel conviso
- Module Internet conexio 200.

Utilisez exclusivement les cartes Micro SD du fabricant. Le fabricant n'offre aucune garantie de fonctionnement en cas d'utilisation de cartes Micro SD d'autres marques.

Le logiciel conviso vous permet d'afficher les données enregistrées sur la carte Micro SD sur un PC ordinaire. Vous pouvez télécharger le logiciel conviso sur le site Internet du fabricant.

Le module Internet conexio vous permet d'afficher les données du régulateur par Internet sur un autre système (monitoring). En outre, vous pouvez commander le régulateur par Internet depuis un autre appareil (télécommande). Vous pouvez demander le module Internet conexio au fabricant.

Accessoires disponibles pour l'installation solaire :

- Sonde thermique PT1000
- Prise de branchement de sonde (avec en outre protection contre les surtensions contre les coups de foudre indirects)
- Douilles immergées.

# 17 Jeter le régulateur lorsqu'il est usagé

L'élimination respectueuse de l'environnement des composants électroniques, des matières recyclables et autres composants de l'appareil est réglementée par des lois nationales et régionales.

- Renseignez-vous auprès de votre mairie pour obtenir des renseignements précis sur l'élimination des déchets.
- > Jetez la batterie au lithium conformément à la législation.
- > Jetez tous les composants électroniques conformément à la législation.

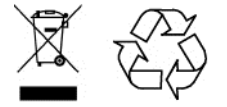

Cette notice a été établie par une rédaction technique certifiée système DocCert.

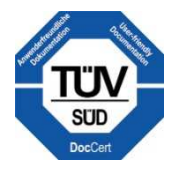

#### Coordonnées du fabricant

Prozeda GmbH In der Büg 5 D-91330 Eggolsheim, Allemagne Téléphone : +49(0)9191/6166-0 Fax : +49(0)9191/ 6166-22 Email : kontakt@prozeda.de www.prozeda.de

1334B-TB004-12C-E